# 研究生院教育综合信息管理系统选课指南 Directions for Choosing Courses on "Graduate School Management Information System" (GSMIS)

## 1 System log-in

Step 1: Visit the website http://gsmis.graduate.buaa.edu.cn/gsmis/main.do

| (址 ①) 😰 http://gzmis.graduate.buaa.edu.cn/gzmis/main.do |                                                                                                    | ✓ → 转到 链接 ※ |
|---------------------------------------------------------|----------------------------------------------------------------------------------------------------|-------------|
| G                                                       | 北航研究生教育综合信息管理系统<br>Catalo Catalogue Catalogue Cat |             |
| 注處事項:<br>1. 学生的<br>2. 老時短<br>3. 老生感<br>4. 粒证码           | 用户名全用大写<br>为大入号<br>磁磁用IE其标的密码,截主密码语何本就系数学和书<br>不区分大小号                                                                                                    |             |
|                                                         | 用户名:                                                                                                    |             |

Step 2: Input your <u>user name</u>, <u>password</u> and <u>identification code</u>, then click <u>login</u> button.

| <u>outton</u> . |                                               |
|-----------------|-----------------------------------------------|
|                 |                                               |
|                 |                                               |
|                 |                                               |
|                 | PRESWORD                                      |
|                 |                                               |
|                 | ◆ 用户登陆                                        |
|                 | Graduate School management information system |

The original user name and password are both your student ID number (the first two letters must be capital).

#### 1.2 Change the password

You are suggested to change your password the first time you log into the system. Step 1: Move the mouse to the 11th menu and then click the <u>second submenu</u>.

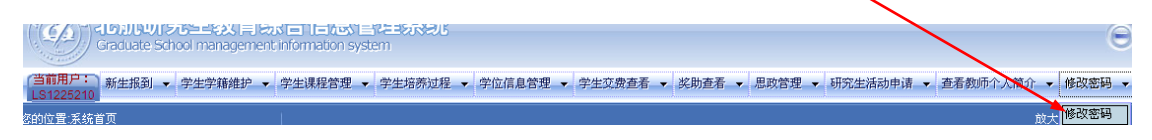

Step 2: Input your old password and new password, then click submit button.

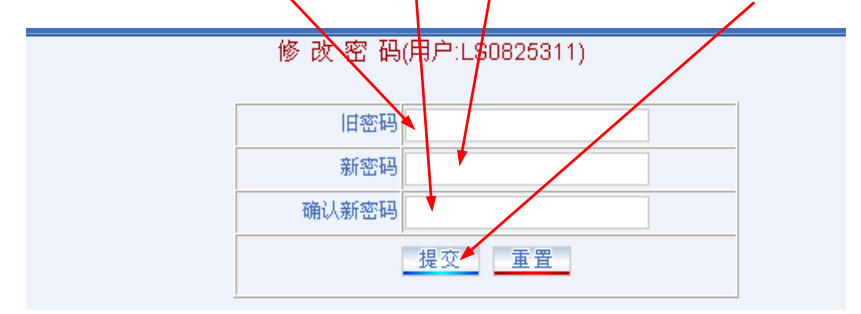

# 2 Course Management

### 2.1 Select courses

Step 1: Move the mouse to the third menu and then click the second submenu.

| <b>北航研究生教育</b> 结<br>Graduate School managemen | 宗合信息管理系统<br>Information system                                            |
|-----------------------------------------------|---------------------------------------------------------------------------|
| (当前用户:<br>」<br>あ生报到 ▼ 学生学籍維护 ▼<br>LS1207202   | 学生课程管理 → 学生培养过程 → 学生行息管理 → 学生交费查看 → 奖助查看 → 思政管理 → 研究生活动申请 → 查看教师个人简介 → 修改 |
| 您的位置:系统首页                                     | 学生描写评教信息 <u>放大恢复窗口</u>                                                    |
|                                               | 子生还味                                                                      |

Step 2: From the menu, click "choose an elective course by the course number".

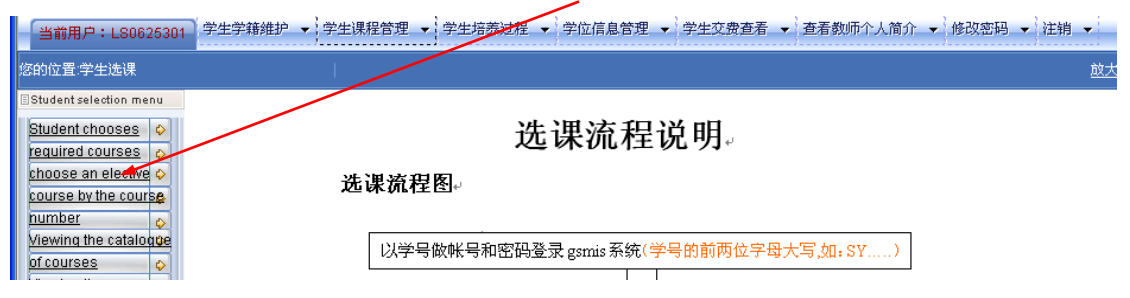

Step 3: Input the No. of the course you want to select, and then click the <u>confirm</u> <u>button</u>. If you want to reset, click <u>reset button</u>. For the course No please see "Curriculum Catalogue for International Graduates".

| Contraction of the second second second second second second second second second second second second second s | -               |                             |                            |                   |
|----------------------------------------------------------------------------------------------------|-----------------|-----------------------------|----------------------------|-------------------|
| 当前用户:LS0625301                                                                                                  | 学生学籍维护 → 学生课程管理 | ◆ 学生培养过程 ◆ 学位信息管理 •         | → 学生交费查看 → 查看教师个.          | 人简介 ▼ 修改密码 ▼ 注销 ▼ |
| 您的位置:学生选课                                                                                                    |                 |                             |                            |                   |
| Student selection menu                                                                                          |                 |                             |                            |                   |
| Student chooses 💠                                                                                               |                 |                             |                            |                   |
| choose an elective of                                                                                           |                 | Please enter the No. o      | f the ourse to be selected |                   |
| number 🔶                                                                                                    |                 | the No. of the course to be | e seleced: 253103          |                   |
| Viewing the catalogge                                                                                           |                 | 确定                          | 重置                         |                   |

For the course No. please see "Curriculum Catalogue for International Postgraduates".

Step 4: Select the course type below course name (degree course means compulsory course), and <u>tick in the check box</u> to ensure the course to be selected, and then click the <u>subput button</u>.

|    | 当前用户:LS0825311                      | 学生学籍维护 🔻 💡         | 生课程管理   | ! • 牟生! | 音养过程 🔻 🕯     | 学位信息管理 🗸 学生交费               | 話            | ▼ 助研金查測      | 青 ▼ 奖学金查看 ▼ 查看教师个人简              | 前 🔻    | 研究生    | 活动   | 申请 ▼ 修   | 改密码 🔻   | 注销 🔻                  |  |  |     |  |  |                  |
|----|-------------------------------------|--------------------|---------|---------|--------------|-----------------------------|--------------|--------------|----------------------------------|--------|--------|------|----------|---------|-----------------------|--|--|-----|--|--|------------------|
| 12 | 8的位置:学生选课                           |                    |         |         |              |                             |              |              |                                  |        |        |      |          |         | <u>放大/</u>            |  |  |     |  |  |                  |
|    | Student selection menu              |                    | /       |         |              |                             |              |              |                                  |        |        |      |          |         |                       |  |  |     |  |  |                  |
|    | Student chooses<br>required courses |                    |         |         | Request      | s from the following list o | of cla       | asses to cho | ose your choice of courses       |        |        |      |          |         |                       |  |  |     |  |  |                  |
|    | choose an elective 💠                | Whether to mck out | Int     | Max     | Timelocation | Course Property             |              | Course       | Course Name                      | Period | Credit | Year | Semester | Teacher | Course                |  |  |     |  |  |                  |
|    | course by the course                | that course        | peoples | peoples |              |                             |              | \            |                                  | \      |        | \    |          | Numper  | Introduction to China |  |  | 201 |  |  | Course Introduct |
|    | Viewing the catalogge               |                    | 0       |         |              | 01公共必修课                     | $\backslash$ | 253103       | Degree course 👻                  | 20     | 1      | 1    | 1秋       | 孙岩      | ion                   |  |  |     |  |  |                  |
|    | of courses                          |                    |         |         |              |                             | 3            | ę <u>t</u>   | Degree course<br>elective course |        |        |      |          |         |                       |  |  |     |  |  |                  |
|    | selected o                          |                    |         |         |              |                             |              |              |                                  |        |        |      |          |         |                       |  |  |     |  |  |                  |

Step 5: Click <u>"viewing the courses selected"</u>, you can check the courses you have

| selec                  | cieu.   |            |                           |                 |         |            |          |       |        |        |          |            |       |   |
|------------------------|---------|------------|---------------------------|-----------------|---------|------------|----------|-------|--------|--------|----------|------------|-------|---|
| 当前用户:LS0625301         | 学生学     | <b>籍维护</b> | 学生课程管理 🔻                  | 学生培养过程 🔻 学位     | 信息管理 🗸  | 学生交费者      | 语 ▼ 查    | 看教师个. | 人简介    | ▼ 修改   | (密码 👻 注筆 | 肖 🔻        |       |   |
| 您的位置:学生选课              |         |            |                           |                 |         |            |          |       |        |        |          | <u>放大/</u> | 恢复窗口  | 2 |
| Student selection menu | /       |            |                           |                 |         |            |          |       |        |        |          |            |       | ^ |
| Student chooses 💠      |         |            |                           |                 |         |            |          |       |        |        |          |            |       |   |
| required courses 🖕     | /       |            |                           |                 |         |            |          |       |        |        |          |            |       | - |
| choose an elective 💠   |         |            |                           |                 |         |            |          |       |        |        |          |            | The   |   |
| course by the course   | Whether | Course     | Course Name               | Course Property | Course  | Categories | Romoctor | Voor  | Pariod | Cradit | Teachar  | Effortivo  | unit  |   |
| Viewing the catalogue  | delete  | Number     | Course Marrie             | Course i topeny | Results | ofcourses  | Jemester | Tear  | r enou | credit | reacher  | LIECUVE    | costs |   |
| of courses             |         |            |                           |                 |         |            |          |       |        |        |          |            | due   |   |
| Viewing the courses    |         | 253101     | Introduction to Chi       | 01公共必修课         | 80      | 学位课        | 1秋       | 2006  | 8      | 1      | 孙岩       | 有效         | 0.0   |   |
| selected 🔷 🔗           |         |            | na                        |                 |         |            |          |       |        |        | 1 - ++   |            |       |   |
| Viewing training 🚽 💠   |         | 253102     | Chinese                   | 01公共必修课         | 85      | 学位课        | 1秋       | 2006  | 60     | 1      | 白薇       | 有效         | 0.0   |   |
| programs 🔷             |         |            |                           |                 |         |            |          |       |        |        |          |            |       |   |
|                        |         | 253103     | Introduction to Chi<br>na | 01公共必修课         |         | 学位课        | 2春       | 2008  | 20     | 1      |          | 有效         | 0.0   |   |
|                        |         |            |                           |                 |         |            |          |       |        |        |          |            |       |   |

#### **2.2 Delete courses**

Click <u>"viewing the courses selected"</u>. If you want to delete one course, please <u>tick in</u> <u>the check box</u> and then click the submit button. **If you have got result of the course, it can't be deleted.** 

| 当曲田中・1 90825211 学生学術維护                     | ▼ 学生课程管 | 理,自              | 学生培养过程 👻 学                | 位信息管理 ▼ 学生交费    | 查看 ▼ 財            | 厨金查看 ▼                   | · 奖学金酒   | 清 ▼ 3 | 語教师:   | 计简大    | 〕 ▼ 修改密 | 码,注       | 销 ▼         |        |   |
|--------------------------------------------|---------|------------------|---------------------------|-----------------|-------------------|--------------------------|----------|-------|--------|--------|---------|-----------|-------------|--------|---|
| 3前位置学生选课                                   |         | !                |                           | i               |                   |                          |          | /     |        |        |         |           |             | 放大恢复窗口 |   |
| Student selection menu                     |         |                  |                           |                 |                   | /                        |          |       |        |        |         |           |             |        | ^ |
| Student chooses                            |         |                  |                           |                 | /                 |                          |          |       |        |        |         |           |             | 1      |   |
| choose an elective<br>course by the course | Whether | Course<br>Number | Course Name               | Course Property | Course<br>Results | Categories<br>of courses | Semester | Year  | Period | Credit | Teacher | Effective | The<br>unit |        |   |
| Viewing the catalogge                      |         |                  |                           |                 |                   |                          |          |       |        |        |         |           | due         |        |   |
| of courses o<br>Viewing the courses        |         | 253101           | Offinese                  | 01公共必修课         | 74                | 》学位课                     | 1秋       | 2008  | 120    | 3      | 白薇      | 有效        | 0.0         |        |   |
| selected o<br>Newing training o            |         | 253204           | Fractals and Wavel<br>ets |                 | 80                | 》学位课                     | 1秋       | 2008  | 48     | 3      | 王海辉     | 有效        | 0.0         |        |   |
| irograms                                   |         | 253502           | Matlab Programmi<br>ng    | 0201校级基础课       | 91                | 》选修课                     | 1秋       | 2008  | 36     | 2      | 徐华平     | 有效        | 0.0         |        |   |

### 2.3 Check the courses selected and the grades

From the menu, click <u>"viewing the courses selected</u>", you can see the courses selected and the grades.

|   | 当前用户:LS0625301         | 学生学     | 籍維护,   | 学生课程管理 ▼            | 学生培养过程 ▼ 9       | 핟位信息管理 ▼ | 学生交费者      | 쥼 ▼ 査      | 看教师个. | 人简介    | ▼ 修改   | 双密码 ▼ 注  | 销 ▼         |       | _ |
|---|------------------------|---------|--------|---------------------|------------------|----------|------------|------------|-------|--------|--------|----------|-------------|-------|---|
|   | 您的位置:学生选课              |         |        |                     |                  |          |            |            |       |        |        |          | <u>放大</u> / | 恢复窗口  | 2 |
| ľ | Student selection menu |         |        | /                   |                  |          |            |            |       |        |        |          |             |       | ^ |
|   | Student chooses        |         |        |                     |                  |          |            |            |       |        |        |          |             |       |   |
|   | required courses 🖕 💠   |         | /      |                     |                  |          |            |            |       |        |        |          |             |       | - |
|   | choose an elective ᅌ   |         |        |                     |                  |          |            |            |       |        |        |          |             | The   |   |
|   | number                 | Whether | Course | Course Name         | Course Property  | Course   | Categories | Semester   | Year  | Period | Credit | Teacher  | Effective   | unit  |   |
|   | Viewing the catalogue  | delete  | Number |                     | o career report, | Results  | ofcourses  | 0011100101 | - Cui | 1 onod | oroda  | - Cuonor | Linoouro    | costs |   |
|   | of courses             |         |        |                     |                  |          |            |            |       |        |        |          |             | due   |   |
|   | Viewing the courses    |         | 253101 | Introduction to Chi | 01公共必修课          | 80       | 学位课        | 1秋         | 2006  | 8      | 1      | 孙岩       | 有效          | 0.0   |   |
|   | selected 🔷             |         |        | na                  |                  |          |            |            |       |        |        | 白林       |             |       |   |
|   | viewing training o     |         | 253102 | Chinese             | 01公共必修课          | 85       | 学位课        | 1秋         | 2006  | 60     | 1      |          | 有效          | 0.0   |   |
|   | programs               |         |        | Introduction to Chi |                  |          |            |            |       |        |        | 孙岩       |             |       |   |
|   |                        |         | 253103 | na                  | 01公共必修课          |          | 学位课        | 2春         | 2008  | 20     | 1      | 11/10    | 有效          | 0.0   |   |
| п |                        |         |        |                     |                  |          |            |            |       |        |        |          | _           |       |   |